# Week1: Getting Started with Jetson Nano Developer Kit Edge Computing

C. García garsanca@ucm.es

May 4, 2022

"NVIDIA-Jetson: Hello AI World", https://github.com/dusty-nv/jetson-inference/ blob/master/docs/aux-docker.md

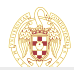

| Intro<br>00000 | Setup Container<br>000000000000 | Setup ML Container |
|----------------|---------------------------------|--------------------|
|                |                                 |                    |

### Outline

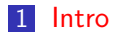

- 2 Setup Container
- 3 Installing PyTorch
- 4 Setup ML Container

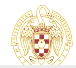

C. García garsanca@ucm.es

Week1: Getting Started with Jetson Nano Developer Kit

### Setup Jetson-Nano

In theory SD Card has been flashed with a installation (see Slides Week1-Setup\_JetsonNano-install)

### Credentials

- User name: nano
- User password: nano\_pass

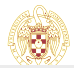

# Using Camera (CSI Camera)

CSI camera is the Rpi Camera connected through ribbon cable

- More info could be consulted in Jetson Nano 2GB Developer Kit User Guide
- To check CSI camera, you can run nvgstcapture-1.0, which will start capture and preview display it on the screen:

### Terminal #1

```
nano@jetson-nano:-$ nvgstcapture-1.0
Encoder null, cannot set bitrate!
Encoder Profile = High
Supported resolutions in case of ARGUS Camera
(2) : 640x480
(3) : 1280x720
(4) : 1920x1080
.....
```

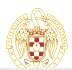

# Using Camera (CSI Camera)

- Check rotation
- This example command will rotate the image 180 degrees (vertical flip)

### Terminal #1

nano@jetson-nano:~\$ nvgstcapture-1.0 --orientation 2

### Take a picture and save to disk

- 1 Connect CSI camera
- Execute in a shell the command *nvgstcapture-1.0* –automate –capture-auto
- 3 Open File with eog nvcamtest\_XX.jpg

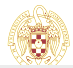

### Capture a video and save to disk

- 1 Connect CSI camera
- Execute in a shell the command *nvgstcapture-1.0 -mode=2* -automate -capture-auto
- 3 Application will record 10 seconds of video
- 4 Play File recorded with totem nvcamtest\_XX.mp4

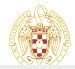

|       | Setup Container<br>●000000000000 | Setup ML Container |
|-------|----------------------------------|--------------------|
|       |                                  |                    |
| Intro |                                  |                    |

- There are several pre-configured containers to be able to use the Jetson-Nano board
- The most common are related to their use for artificial intelligence and machine learning

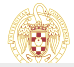

C. García garsanca@ucm.es

Week1: Getting Started with Jetson Nano Developer Kit

### Machine Learning Containers for Jetson and JetPack

Extracted from

https://github.com/dusty-nv/jetson-containers

- Hosted on NVIDIA GPU Cloud (NGC) are the following Docker container images for machine learning on Jetson:
  - I4t-ml
  - I4t-pytorch
  - I4t-tensorflow

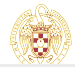

### Machine Learning Container

- The I4t-ml docker image contains TensorFlow, PyTorch, JupyterLab, and other popular ML and data science frameworks such as scikit-learn, scipy, and Pandas pre-installed in a Python 3.6 environment
  - Latest 14t-ml:r32.6.1-py3
    - TensorFlow 1.15.5
    - PyTorch v1.9.0
    - torchvision v0.10.0
    - torchaudio v0.9.0
    - onnx 1.8.0
    - CuPy 9.2.0
    - numpy 1.19.5
    - numba 0.53.1
    - OpenCV 4.5.0 (with CUDA)
    - pandas 1.1.5
    - ---- 1 E /

C. García garsanca@ucm.es

Neek1: Getting Started with Jetson Nano Developer Ki

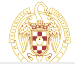

## Pytorch Container

- The I4t-pytorch docker image contains PyTorch and torchvision pre-installed in a Python 3.6 environment
  - Lastest 14t-pytorch:r32.6.1-pth1.9-py3
    - PyTorch v1.9.0
    - torchvision v0.10.0
    - torchaudio v0.9.0

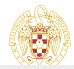

### Running Docker Container

- Pre-built Docker container images for this project are hosted on DockerHub
- These containers use the l4t-pytorch base container, so support for transfer learning / re-training is already included

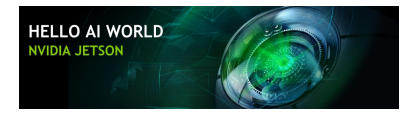

### Inference instructions

Follow the github https://github.com/dusty-nv/ jetson-inference/blob/master/docs/aux-docker.md

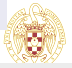

C. García garsanca@ucm.es

Week1: Getting Started with Jetson Nano Developer Kit

### Launching the Container

- It's recommended to use the script docker/run.sh script to run the container
  - docker/run.sh will automatically pull the correct container tag from DockerHub based on your currently-installed version of JetPack-L4T
  - It also mount the appropriate data directories and devices so that you can use cameras/display/ect from within the container
  - More DNN models available in https: //github.com/dusty-nv/jetson-inference/blob/ master/docs/building-repo-2.md#downloading-models

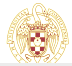

## Launching the Container

IMPORTANT: if you are using CSI (Rpi Camera): -volume /tmp/argus\_socket:/tmp/argus\_socket

#### Terminal #1

```
nano@jetson-nano:-$ git clone --recursive https://github.com/dusty-nv/jetson-inference
Cloning into jetson-inference...
remote: Enumerating objects: 20861, done.
....
nano@jetson-nano:-$ cd jetson-inference/
nano@jetson-nano:-/jetson-inference$ docker/run.sh --volume /tmp/argus_socket:/tmp/argus_socket
reading L4T version from /etc/nv_tegra_release
L4T BSP Version: L4T R32.6.1
[sudo] password for nano:
size of data/networks: 79397 bytes
.....
```

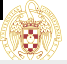

### Mount data volumes

- For reference, the following paths automatically get mounted from your host device into the container:
  - *jetson-inference/data* (stores the network models, serialized TensorRT engines, and test images)
  - jetson-inference/python/training/classification /data (stores classification training datasets)
  - jetson-inference/python/training/classification/models (stores classification models trained by PyTorch)
  - jetson-inference/python/training/detection/ssd/data (stores detection training datasets)
  - jetson-inference/python/training/detection/ssd/models (stores detection models trained by PyTorch)

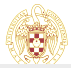

Once the container is up and running, you can then run example programs from the tutorial like normal inside the container:

#### Terminal #1

root@jetson-nano:/jetson-inference# cd build/aarch64/bin root@jetson-nano:/jetson-inference/build/aarch64/bin# ./video-viewer root@jetson-nano:/jetson-inference/build/aarch64/bin# ./imagenet images/jellyfish.jpg images/tes root@jetson-nano:/jetson-inference/build/aarch64/bin# ./detectnet images/peds\_0.jpg images/tes/ # (press Ctrl+D to exit the container)

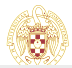

### Note that video-viewer catches the image from webcam

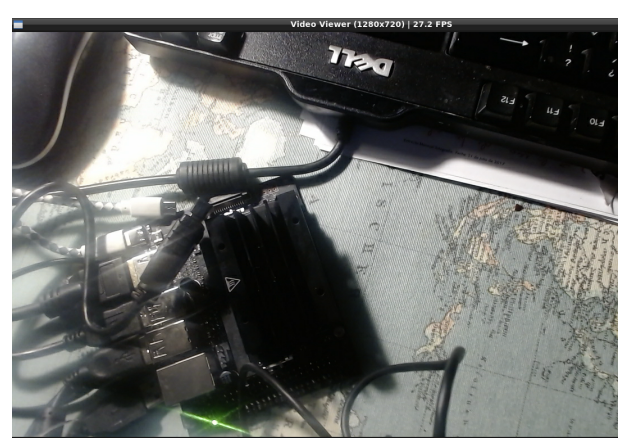

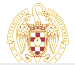

Note that imagenet app classifies the image *jellyfish.jpg* as a jellyfish and store the image solution in the path *data/images/test* with a confidence of 99.85%

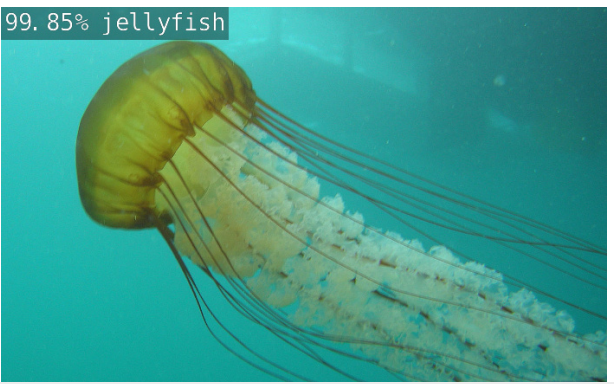

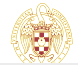

Note that detectnet app detects four persons with a confidence of 70.0%, 97.6%, 98.4% and 86.1% and store the image solution in path *data/images/test* 

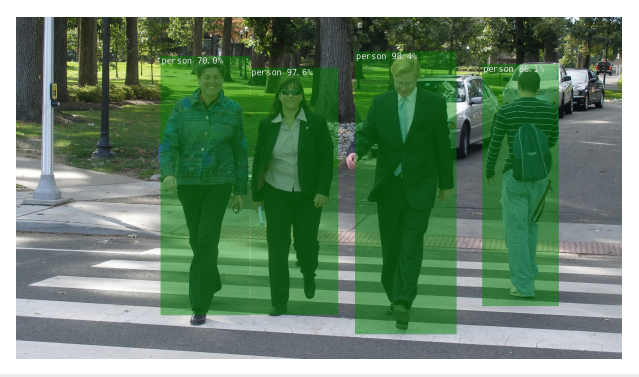

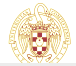

### Download other models

| Ŧ          |                         |                            |                            | nano@jetson-              | nano: ~/jetso | n-inference          |    | • • |
|------------|-------------------------|----------------------------|----------------------------|---------------------------|---------------|----------------------|----|-----|
| File       | Edit                    | Tabs                       | Help                       |                           |               |                      |    |     |
| na         | no@je                   | tso                        |                            | nano@jetso                |               |                      |    |     |
| Key        | /s:                     |                            |                            | Mode                      | l Downloader  |                      |    | 1   |
| 1          | ii Na<br>Space<br>Enter | vigate<br>to Sel<br>to Cor | e Menu<br>lect M<br>ntinue | odels                     |               |                      |    |     |
| Г          | C                       | 11                         | Imag                       | e Recognition             | - all models  | (2.2 GB)             |    |     |
|            | l                       | *]3                        | >                          | GoogleNet                 |               | (244 MB)<br>(54 MB)  |    |     |
|            | l                       | *]5                        | >                          | GoogleNet-12<br>ResNet-18 |               | (42 MB)<br>(47 MB)   |    |     |
|            | [<br>[                  | ]6<br>]7                   | >                          | ResNet-50<br>ResNet-101   |               | (102 MB)<br>(179 MB) |    |     |
|            | [<br>[                  | ] 8<br>] 9                 | >                          | ResNet-152<br>VGG-16      |               | (242 MB)<br>(554 MB) |    |     |
|            | [                       | ] 10                       | >                          | VGG-19                    |               | (575 MB)             | 18 | *   |
|            |                         |                            |                            | < <mark>0</mark> K >      | < Qu:         | it >                 |    | -   |
| ۱ <u> </u> |                         |                            |                            |                           |               |                      |    |     |

#### Terminal #1

```
nano@jetson-nano:-$ cd jetson-inference/tools
nano@jetson-nano:-/jetson-inference$ ./download-models.sh
.....
```

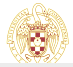

## Installing PyTorch

- If you are running the Docker Container, it should already be installed on your Jetson
- Otherwise you can install it

#### Terminal #1

nano@jetson-nano:-\$ cd jetson-inference/build nano@jetson-nano~/jetson-inference/build\$ ./install-pytorch.sh

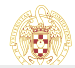

C. García garsanca@ucm.es

Week1: Getting Started with Jetson Nano Developer Kit

# Verifying PyTorch

Test the success PyTorch installation by executing the next commands from an interactive Python shell:

### testing.py

```
import torch
print(torch._version_)
print('CUDA available: ' + str(torch.cuda.is_available()))
a = torch.cuda.FloatTensor(2).zero_()
print('Tensor a = ' + str(a))
b = torch.randn(2).cuda()
print('Tensor b = ' + str(b))
c = a + b
print('Tensor c = ' + str(c))
import torchvisionhttps://developer.nvidia.com/embedded/learn/jetson-ai-
certification-programs
print(torchvision.__version__)
```

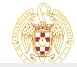

### Machine Learning Container

- The I4t-ml docker image contains TensorFlow, PyTorch, JupyterLab, and other popular ML and data science frameworks such as scikit-learn, scipy, and Pandas pre-installed in a Python 3.6 environment
  - Latest 14t-ml:r32.6.1-py3
    - TensorFlow 1.15.5
    - PyTorch v1.9.0
    - torchvision v0.10.0
    - torchaudio v0.9.0
    - onnx 1.8.0
    - CuPy 9.2.0
    - numpy 1.19.5
    - numba 0.53.1
    - OpenCV 4.5.0 (with CUDA)
    - pandas 1.1.5
    - ---- 1 E /

C. García garsanca@ucm.es

Week1: Getting Started with Jetson Nano Developer Ki

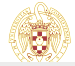

## Running the Container

### First pull one of the **I4t-ml** container:

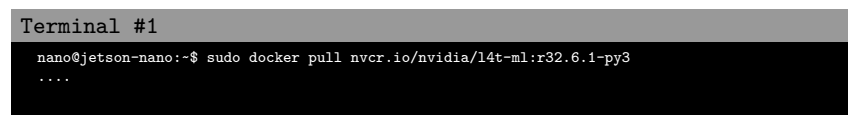

Then to start an interactive session in the container, run the following command:

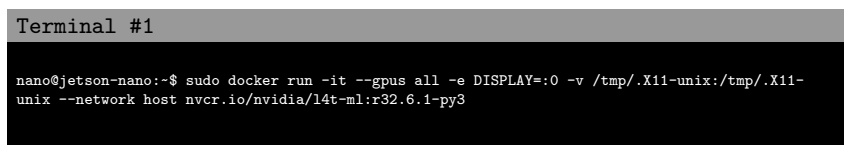

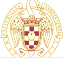

### Mounting Directories

To mount scripts, data, ect. from your Jetson's filesystem to run inside the container, use Docker's -v flag when starting your Docker instance:

Terminal #1

nano@jetson-nano:-\$ sudo docker run -it --rm --runtime nvidia --network host v /home/user/project:/location/in/container nvcr.io/nvidia/14t-ml:r32.6.1-py3

### • You should then be able to start a Python3 interpreter

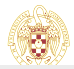

C. García garsanca@ucm.es

Week1: Getting Started with Jetson Nano Developer Kit

### Connecting to JupyterLab Server

- A JupyterLab server instance is automatically started along with the container.
- You can connect http://localhost:8888 (or substitute the IP address of your Jetson device)
  - Password: nvidia

| 📁 jupyter | first-steps-with-python-and-jupyter (unawed changes)                                                                                                    | ngost 🥏                                                     |
|-----------|----------------------------------------------------------------------------------------------------|-------------------------------------------------------------|
| File Edit | few Insert Cell Kernel Widgets Help                                                                                                    | Not Trusted Python 3: O                                     |
| 5 + × Ø   | K + + ► Run ■ C ≫ Maridown - □                                                                                                    |                                                             |
|           |                                                                                                    |                                                             |
|           | First Steps with Python and Jupyter                                                                                                    |                                                             |
|           | Part 1 of "A Gentle Introduction to Programming with Python"                                                                                                    |                                                             |
|           | This succial is the first in a series of beginner-triendly succisis on programming using the Python language. These tatori<br>approach, and the best way to learn the material is to execute the code and experiment with the examples. Check out t | ials take a practical coding-based<br>the full series here: |
|           | 1. First Stress with Porton and Junear 2. A Quest, Low C. And Anna Anna Anna Anna Anna Anna Anna                                                                                                    |                                                             |
|           | The following topics are covered in this tutorial:                                                                                                    |                                                             |
|           | Potenting automatic operaties using Python     Soharq unait-spreadents using variables     Exalating conditions using physica     Contenting conditions with bigliad operaties     Adding test tayles using Markdown                                |                                                             |
|           | How to run the code                                                                                                    |                                                             |
|           | This suborial is an executable Jupyier notebook. You can "run" this tutorial and experiment with the code examples in a resources (recommended) or on your own computer.                                                                            | ccupie of ways: using free online                           |

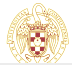

C. García garsanca@ucm.es

#### Veek1: Getting Started with Jetson Nano Developer Kit